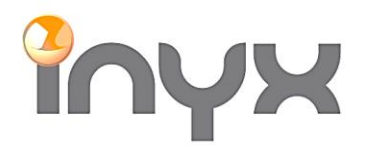

Inyx AG

 Hintermättlistrasse 1
 Telefon
 +41 62 887 26 50

 CH-5506 Mägenwil
 Fax
 +41 62 887 26 51

info@inyx.ch www.inyx.ch

## DALI Gateway DCA APP in der ETS5 installieren

| Syn | c. Gateway Sync. DaliBus T | ermination | Online Gro | up Curre | ent: Char | nnel A            |       |             |           |
|-----|----------------------------|------------|------------|----------|-----------|-------------------|-------|-------------|-----------|
| No. | Group Desc.                | Config     | Level      | Test     | No.       | Type Device Desc. | Group | Group Desc. | Config Le |
| 0   | Group No.0                 | Config     | 254        | Send     | 0         | Device No.0       |       |             | Config    |
| 1   | Group No.1                 | Config     | 254        | Send     | 1         | Device No.1       |       |             | Config :  |
| 2   | Group No.2                 | Config     | 254        | Send     | 2         | Device No.2       |       |             | Config    |
| 3   | Group No.3                 | Config     | 254        | Send     | 3         | Device No.3       |       |             | Config    |
| 4   | Group No.4                 | Config     | 254        | Send     | 4         | Device No.4       |       |             | Config    |
| 5   | Group No.5                 | Config     | 254        | Send     | 5         | Device No.5       |       |             | Config    |
| 6   | Group No.6                 | Config     | 254        | Send     | 6         | Device No.6       |       |             | Config    |
| 7   | Group No.7                 | Config     | 254        | Send     | 7         | Device No.7       |       |             | Config    |
| 8   | Group No.8                 | Config     | 254        | Send     | 8         | Device No.8       |       |             | Config    |
| 9   | Group No.9                 | Config     | 254        | Send     | 9         | Device No.9       |       |             | Config    |
| 10  | Group No.10                | Config     | 254        | Send     | 10        | Device No.10      |       |             | Config    |
| 11  | Group No.11                | Config     | 254        | Send     | 11        | Device No.11      |       |             | Config    |
| 12  | Group No.12                | Config     | 254        | Send     | 12        | Device No.12      |       |             | Config    |
| 13  | Group No.13                | Config     | 254        | Send     | 13        | Device No.13      |       |             | Config    |
| 14  | Group No.14                | Config     | 254        | Send     | 14        | Device No.14      |       |             | Config    |
| 15  | Group No.15                | Config     | 254        | Send     | 15        | Device No.15      |       |             | Config    |
| 255 | Broadcast                  | Config     | 254        | Send     | 16        | Device No.16      |       |             | Config    |
|     |                            |            |            |          | 17        | Device No.17      |       |             | Config    |
|     |                            |            |            |          | 18        | Device No.18      |       |             | Config    |
|     |                            |            |            |          | 19        | Device No.19      |       |             | Config    |
|     |                            |            |            |          | 20        | Davice No 20      |       |             | Config    |

Die ETS App ist im KNX Onlineshop erhältlich.

Um die «DCA» App (Device Control App) in der ETS5 einzufügen gehen Sie wie folgt vor:

Login Sie sich mit ihrem KNX Konto bei <u>https://my.knx.org/</u> ein.

Gehen Sie unter Shop auf «Alle ETS-Apps»:

| change                          |                                                                                                    | Adulta Manda                                                                                                    | Designed                                                                       |                                                                                                    |                                                                                                    |                                         | T                                         | 0               |
|---------------------------------|----------------------------------------------------------------------------------------------------|----------------------------------------------------------------------------------------------------|--------------------------------------------------------------------------------|----------------------------------------------------------------------------------------------------|----------------------------------------------------------------------------------------------------|-----------------------------------------|-------------------------------------------|-----------------|
| Startseite /                    | Shop                                                                                                    | Mein Konto                                                                                                    | Downloads                                                                      |                                                                                                    |                                                                                                    | ٩                                       |                                           |                 |
| Dougle F                        | renerers werde                                                                                                  | TEMPTER SOUTON INFO                                                                                                    | PROTOCOLOGICAL STRUCTURES AND STRUCTURES                                       | The second second second second second second second second second second second second second second second se | and a second second second build full the full the                                                                                                    |                                         |                                           |                 |
| Dongle e<br>von Tag<br>Dongle r | rhalten könne<br>zu Tag ändern<br>sicht erhalten,                                                               | n. Bitte beachten Si<br>können (siehe <mark>http</mark><br>wenden Sie sich bit                                                        | e auch, dass in einigen Re<br>s://www.ups.com/be/en/si<br>te an sales@knx.org. | gionen möglicherweise<br>ervice-alerts.page?loc=                                                                | a Lieferbeschränkungen oder<br>en_BE). Sollten Sie nach Ihrer                                                                                                    | ·Verzägerungen al<br>r Bestellung und B | uftreten, d<br>lezahlung c                | lie sich<br>den |
| Dongle o<br>von Tag<br>Dongle r | erhalten könne<br>zu Tag ändern<br>licht erhalten,<br>Software                                                  | n. Bitte beachten Si<br>können (siehe http<br>wenden Sie sich bit                                                                     | e auch, dass in einigen Re<br>s://www.ups.com/be/en/si<br>te an sales@knx.org. | gionen möglicherweise<br>ervice-alerts.page?loc=                                                                | ETS Apps                                                                                                    | Verzägerungen au<br>r Bestellung und B  | uftreten, d<br>uftreten, d<br>iezahlung c | lie sich<br>den |
| Dongle o<br>von Tag<br>Dongle r | erhalten könne<br>zu Tag ändern<br>sicht erhalten,<br>Software<br>Sämt<br>• ETSS<br>• ETSS                      | n. Bitte beachten Si<br>können (siehe http<br>wenden Sie sich bit<br>diche Software<br>Professional<br>Lite                           | e auch, dass in einigen Re<br>s//www.ups.com/be/en/si<br>te an sales@kmc.org.  | ervice-alerts.page?loc=                                                                                         | ETS Apps<br>• Alle ETS Apps<br>• Alle ETS Apps<br>• Device Configurati<br>• Diagnostische                                                                                             | on Apps                                 | uftreten, d<br>lezahlung c                | den             |
| Dongle o<br>von Tag<br>Dongle r | stalten könne<br>zu Tag ändern<br>nicht erhalten,<br>Software<br>• Sämt<br>• ETSS<br>• ETSS<br>• ETSS<br>• ETSS | n. Bitte beachten Si<br>können (siehe http<br>wenden Sie sich bit<br>diche Software<br>Professional<br>Lite<br>Supplementary<br>nside | e auch, dass in einigen Re<br>s://www.ups.com/be/en/s<br>te an sales@kmc.org.  | ing under gesonson<br>gioner möglicherweisi<br>ervice-alerts.page?loce                                          | ELISTerbeschränkungen oder<br>en_BE). Sollten Sie nach Ihrer<br>ETS Apps<br>• Alle ETS-Apps<br>• Device Configurati<br>• Diagnostische<br>• ETS inbetriebnahm<br>• Graphisches Projeb | on Apps<br>heektdesign                  | uftreten, d<br>lezahlung c                | lie sich<br>den |

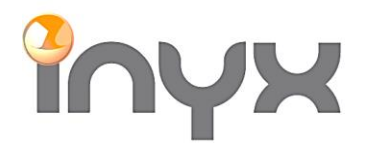

Inyx AGHintermättlistrasse 1Telefon+41 62 887 26 50CH-5506 MägenwilFax+41 62 887 26 51

info@inyx.ch www.inyx.ch

Mithilfe der Suche nach «DALI gateway configuration» kann die entsprechende App ausgewählt werden:

| Shop Support Mein Konto Downloads            |                                   |
|----------------------------------------------|-----------------------------------|
| tartseite / Shop                             | Q DALI gateway configuration      |
|                                              | Sortieren nach: <u>Name Preis</u> |
| DALL     gateway     configuration       App | €0<br>exkl. MwSt.                 |
| Entwickler-Website                           |                                   |
| /ersion 1.1<br>/erfügbar für<br>ETS5         | 🗮 Kaufen                          |

Überprüfen Sie, ob die richtige App ausgewählt wurde. Danach kann die App «gekauft» werden (die App ist natürlich kostenlos):

| Shop                                                                                                    | Support          | Mein Konto                       | Downloads              |        |      |       |     |    |    |    |                  |    |     |    |   |    |    |    |    |    |    |    |    |    |   |   |   |   |   |   |   |   |   |   |   |   |   |   |   |   |   | ļ |    |   |   |   |    |    |    |    |    |    |    |    |    |    |   |    |   |   |   |   |   |   |   |   |   |   |    |   |                |    |   |   |   |  |  |  |  |  |  |  |  |  |  |  |  |  |  |  |  |  |  |  |  |  |  |  |   |   |   |    |     |    |    |      |   |    |     |  |
|----------------------------------------------------------------------------------------------------|------------------|----------------------------------|------------------------|--------|------|-------|-----|----|----|----|------------------|----|-----|----|---|----|----|----|----|----|----|----|----|----|---|---|---|---|---|---|---|---|---|---|---|---|---|---|---|---|---|---|----|---|---|---|----|----|----|----|----|----|----|----|----|----|---|----|---|---|---|---|---|---|---|---|---|---|----|---|----------------|----|---|---|---|--|--|--|--|--|--|--|--|--|--|--|--|--|--|--|--|--|--|--|--|--|--|--|---|---|---|----|-----|----|----|------|---|----|-----|--|
| Startseite                                                                                                    | / Shop / ETS     | Apps                             |                        |        |      |       |     |    |    |    |                  |    |     |    |   |    |    |    |    |    |    |    |    |    |   |   |   |   |   |   |   |   |   |   |   |   |   |   |   |   |   |   |    |   |   |   |    |    |    |    |    |    |    |    |    |    |   |    |   |   |   |   |   |   |   |   |   |   |    |   |                |    |   |   |   |  |  |  |  |  |  |  |  |  |  |  |  |  |  |  |  |  |  |  |  |  |  |  |   |   |   |    |     |    |    |      |   |    |     |  |
| DALI Gatew                                                                                                    | ay Configuratior | n App von <mark> Guangzho</mark> | u Video-star Intellige | gent C | nt C | ent ( | ent | en | en | er | <mark>ger</mark> | er | er, | er | e | er | er | er | er | eı | er | er | er | er | r | n | n | n | n | n | n | n | n | r | n | n | h | 1 | h | 1 | h | a | 'n | n | n | h | nt | nt | ht | ht | nt | nt | nt | nt | nt | ıt | t | nt | t | t | ( | C | C | C | 2 | 2 | c | 0 | or | ſ | <mark>.</mark> | ,1 | L | t | d |  |  |  |  |  |  |  |  |  |  |  |  |  |  |  |  |  |  |  |  |  |  |  |   |   |   |    |     |    |    |      |   |    |     |  |
|                                                                                                    |                  |                                  |                        |        |      |       |     |    |    |    |                  |    |     |    |   |    |    |    |    |    |    |    |    |    |   |   |   |   |   |   |   |   |   |   |   |   |   |   |   |   |   |   |    |   |   |   |    |    |    |    |    |    |    |    |    |    |   |    |   |   |   |   |   |   |   |   |   |   |    |   |                |    |   |   |   |  |  |  |  |  |  |  |  |  |  |  |  |  |  |  |  |  |  |  |  |  |  |  |   |   |   |    |     |    |    |      |   | €  | 0   |  |
| Image: second second |                  |                                  |                        |        |      |       |     |    |    |    |                  |    |     |    |   |    |    |    |    |    |    |    |    |    |   |   |   |   |   |   |   |   |   |   |   |   |   |   |   |   |   |   |    |   |   |   |    |    |    |    |    |    |    |    |    |    |   |    |   |   |   |   |   |   |   |   |   |   |    |   |                |    |   |   |   |  |  |  |  |  |  |  |  |  |  |  |  |  |  |  |  |  |  |  |  |  |  |  |   |   |   |    |     |    | e) | (kl. | M | wS | St. |  |
|                                                                                                    |                  |                                  |                        |        |      |       |     |    |    |    |                  |    |     |    |   |    |    |    |    |    |    |    |    |    |   |   |   |   |   |   |   |   |   |   |   |   |   |   |   |   |   |   |    |   |   |   |    |    |    |    |    |    |    |    |    |    |   |    |   |   |   |   |   |   |   |   |   |   |    |   |                |    |   |   |   |  |  |  |  |  |  |  |  |  |  |  |  |  |  |  |  |  |  |  |  |  |  |  |   |   |   |    |     |    |    |      |   |    |     |  |
| > Entwickle                                                                                                    | r-Website        |                                  |                        |        |      |       |     |    |    |    |                  |    |     |    |   |    |    |    |    |    |    |    |    |    |   |   |   |   |   |   |   |   |   |   |   |   |   |   |   |   |   |   |    |   |   |   |    |    |    |    |    |    |    |    |    |    |   |    |   |   |   |   |   |   |   |   |   |   |    |   |                |    |   |   |   |  |  |  |  |  |  |  |  |  |  |  |  |  |  |  |  |  |  |  |  |  |  |  |   |   |   |    |     |    |    |      |   |    |     |  |
| Version 1.1                                                                                                    |                  |                                  |                        |        |      |       |     |    |    |    |                  |    |     |    |   |    |    |    |    |    |    |    |    |    |   |   |   |   |   |   |   |   |   |   |   |   |   |   |   |   |   |   |    |   |   |   |    |    |    |    |    |    |    |    |    |    |   |    |   |   |   |   |   |   |   |   |   |   |    |   |                |    |   |   |   |  |  |  |  |  |  |  |  |  |  |  |  |  |  |  |  |  |  |  |  |  |  |  | _ |   |   |    |     |    |    |      |   |    |     |  |
| Verfügbar f                                                                                                    | ür               |                                  |                        |        |      |       |     |    |    |    |                  |    |     |    |   |    |    |    |    |    |    |    |    |    |   |   |   |   |   |   |   |   |   |   |   |   |   |   |   |   |   |   |    |   |   |   |    |    |    |    |    |    |    |    |    |    |   |    |   |   |   |   |   |   |   |   |   |   |    |   |                |    |   |   |   |  |  |  |  |  |  |  |  |  |  |  |  |  |  |  |  |  |  |  |  |  |  |  |   | - | K | aı | ıfe | en |    |      |   |    |     |  |
| " E133                                                                                                    |                  |                                  |                        |        |      |       |     |    |    |    |                  |    |     |    |   |    |    |    |    |    |    |    |    |    |   |   |   |   |   |   |   |   |   |   |   |   |   |   |   |   |   |   |    |   |   |   |    |    |    |    |    |    |    |    |    |    |   |    |   |   |   |   |   |   |   |   |   |   |    |   |                |    |   |   |   |  |  |  |  |  |  |  |  |  |  |  |  |  |  |  |  |  |  |  |  |  |  |  |   |   |   |    |     |    |    |      |   |    |     |  |

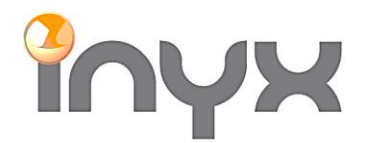

lnyx AG Hintermättlistrasse 1 CH-5506 Mägenwil

Nach der Kaufprozedur ist die App im Account unter Lizenzen ersichtlich:

| Í | KN                          | IX.     | @ Deutsch ▼ |           |        |            | ان<br>ا    |  |
|---|-----------------------------|---------|-------------|-----------|--------|------------|------------|--|
|   | Shop                        | Support | Mein Konto  | Downloads |        |            |            |  |
|   | Dokum                       | ente    | Anträge     | Schulung  | Profil | Produkte   | Gutscheine |  |
|   | > Bestellu                  | ngen    |             |           |        | > Lizenzen |            |  |
|   | > Angebo                    | te      |             |           |        | > Teilen   |            |  |
|   | <ul> <li>Untersc</li> </ul> | hriften |             |           |        |            |            |  |

Nun kann die App auf dem PC runtergeladen werden:

| Produktname                                                                                 | Lizenznummer | Produktlizenz           | Software        |
|---------------------------------------------------------------------------------------------|--------------|-------------------------|-----------------|
| DALI Gateway Configuration App<br>ETS Apps<br>Guangzhou Video-star Intelligent<br>Corp.,Ltd | 900000339199 | <b>Q</b> Nicht relevant | 🛓 Herunterladen |

Um die App in die ETS5 zu installieren muss über den Punkt «Apps» und dem «+» die Software ausgewählt werden:

| Арр | os 🛛    | + 👌                          |                 | <b>2 aktiv</b> / 10 | ) installiert |
|-----|---------|------------------------------|-----------------|---------------------|---------------|
|     |         | Name                         | Hersteller      | Version             | Lizenz        |
| ~   | *       | Compatibility Mode App       | KNX Association | 5.7.1093.38570      | <b>A</b>      |
| ~   | *       | Dali gateway plug            | Video Star      | 1.0.1.0             | <b>A</b>      |
|     | 9       | Device Compare               | KNX Association | 5.7.1093.38570      | •             |
|     | G,      | Device Templates             | KNX Association | 5.7.1093.38570      | •             |
|     | •       | EIBlib/IP                    | KNX Association | 5.7.1093.38570      | •             |
|     |         | Extended Copy                | KNX Association | 5.7.1093.38570      | •             |
|     | <b></b> | Labels                       | KNX Association | 5.7.1093.38570      | •             |
|     |         | Project Tracing              | KNX Association | 5.7.1093.38570      | •             |
|     |         | Replace Device               | KNX Association | 5.7.1093.38570      | •             |
|     |         | Split and Merge              | KNX Association | 5.7.1093.38570      | •             |
|     |         | ETS Version ETS 5.7.4 (Build | 1093) Lizenz ET | S5 Professional     | Apps 2 ak     |

Nach erfolgtem Import erscheint das DCA bei den GVS DALI Gateways:

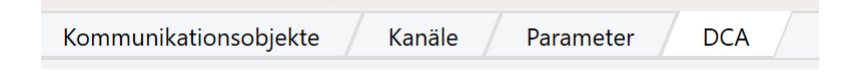